**Nightly Cash Deposit** 

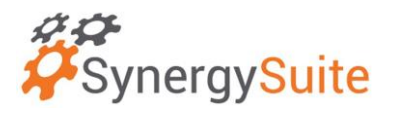

## For Nightly Deposit Reconciliation:

Fniendly's

Click on "cash" and then "Location Cash Up," or use the checklist to launch the deposit.

| <b>Ö</b> Syne   | rgy <mark>Suite</mark> |                |          |            |                        |              |               |             |  | Q Search | @ ₩ | ይ ( | 0 4 |
|-----------------|------------------------|----------------|----------|------------|------------------------|--------------|---------------|-------------|--|----------|-----|-----|-----|
| Cash ~          | Dashboards ~           | Financial ~    | HRM ~ In | nventory ~ | Location Daily Summary | Operations ~ | Purchasing ~  | Reporting ~ |  |          |     |     |     |
| Home            | Cash Managem           | ent > Location | n Cashup |            |                        |              |               |             |  |          |     |     |     |
| Loc             | ation                  |                |          |            |                        |              |               |             |  |          |     |     |     |
| Locatio<br>2000 | - *<br>I- Agawam       |                |          |            | *                      | Skip auto    | polled slides |             |  |          |     |     |     |
| Date *          | 9/12/23                |                |          |            |                        |              |               |             |  |          |     |     |     |
|                 |                        |                |          |            |                        |              |               |             |  |          |     | Nex | xt  |
| Cas             | h Entry                |                |          |            |                        |              |               |             |  |          |     |     |     |
| Cre             | dit Cards              |                |          |            |                        |              |               |             |  |          |     |     |     |
| Cus             | tom Payments           |                |          |            |                        |              |               |             |  |          |     |     |     |
| Pay             | outs/Tips              |                |          |            |                        |              |               |             |  |          |     |     |     |
| Ban             | k Deposit              |                |          |            |                        |              |               |             |  |          |     |     |     |
| Ses             | sion Details           |                |          |            |                        |              |               |             |  |          |     |     |     |
| Cor             | firmation              |                |          |            |                        |              |               |             |  |          |     |     |     |

You will see a screen like above.

Make sure the date is current and you will check the box labelled "skip auto polled slides". Don't be alarmed when it takes a few moments for it to pull the data. It will then skip any page that doesn't need to be edited. If you have a paid out – you will be required to check the payout screen and make sure it is applied to the correct pay out category.

| Location - 24220- Naugatuck - Sep 11, 2023             |                          |                          |                         |       |                   |           |  |  |  |  |  |  |
|--------------------------------------------------------|--------------------------|--------------------------|-------------------------|-------|-------------------|-----------|--|--|--|--|--|--|
| Cash Entry - Completed                                 |                          |                          |                         |       |                   |           |  |  |  |  |  |  |
| Credit Cards - Completed                               |                          |                          |                         |       |                   |           |  |  |  |  |  |  |
| Custom Payments - Completed                            |                          |                          |                         |       |                   |           |  |  |  |  |  |  |
| Payouts/Tips - Com                                     | Payouts/Tips - Completed |                          |                         |       |                   |           |  |  |  |  |  |  |
| Bank Deposit                                           | Bank Deposit             |                          |                         |       |                   |           |  |  |  |  |  |  |
| Please enter all cash deposits dropped to safe or bank |                          |                          |                         |       |                   |           |  |  |  |  |  |  |
|                                                        |                          |                          |                         |       | •                 | Add Entry |  |  |  |  |  |  |
|                                                        | Bag Number               | Bank Deposit             | Details                 | Total | Bank Deposit Type | ~ 🗵       |  |  |  |  |  |  |
|                                                        |                          |                          | Bank Deposit Total<br>0 |       |                   |           |  |  |  |  |  |  |
|                                                        | Cash Deposits are drop   | ped directly to the bank |                         |       |                   | Net       |  |  |  |  |  |  |

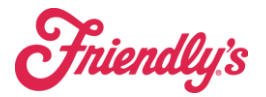

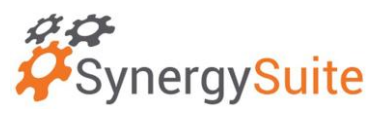

When you see the bank deposit page. You will fill out the following info:

- Bag Number: deposit bag number slip
- Bank Deposit: Name of the Bank
- Details: Notes about the deposit- if over/short, etc.
- Total: total amount of the deposit
- Bank Deposit Type: Choose Bank Deposit

Once all your information is entered, choose Next.

| Session I          | Details       |   |                                                                      |   |                    |      |
|--------------------|---------------|---|----------------------------------------------------------------------|---|--------------------|------|
|                    | Date* 9/11/23 |   | Close Time*           11         □         00         □         PM ∨ |   |                    |      |
| Net + Ta<br>1787.9 | x Sales *     | θ | Include Tips<br>128.06                                               | Ċ | Service Fee<br>4.2 | ٣q   |
| Gift Card<br>0     | de Sold       |   | Oift Cards Used<br>0                                                 |   | Loyalty Redemption | ₿    |
|                    |               |   |                                                                      |   |                    | Maut |

On the session details page, you will need to enter the "close time" (the time you are making the deposit) and hit next.

| Confirmation       |         |             |             |             |             |          |
|--------------------|---------|-------------|-------------|-------------|-------------|----------|
|                    | CC Tips | POS Station | POS Station | POS Station | POS Station | Totals   |
| Cash               | -126.06 | 146.96      | 0.00        | 32.60       | 266.15      | 319.65   |
| Credit Cards       | 0.00    | 26.97       | 0.00        | 87.75       | 125.17      | 728.02   |
| Check              | 0.00    | 0.00        | 0.00        | 0.00        | 0.00        | 0.00     |
| Custom Payments    | 0.00    | 74.11       | 0.00        | 0.00        | 0.00        | 724.89   |
| Payouts/Tips       | 8.00    | 19.54       | 0.00        | 0.00        | 0.00        | 145.60   |
| Subtotal           | -118.06 | 267.58      | 0.00        | 120.35      | 391.32      | 1,918.16 |
| Bank Deposit       |         |             |             |             |             | 334.19   |
| Include Tips       |         |             |             |             |             | 126.06   |
| Service Fee        |         |             |             |             |             | 4.20     |
| Gift Cards Sold    |         |             |             |             |             | 0.00     |
| Gift Cards Used    |         |             |             |             |             | 0.00     |
| Loyalty Redemption |         |             |             |             |             | 0.00     |
| Rec. Total         |         |             |             |             |             | 1,918.16 |
| Read Total         |         |             |             |             |             | 1,918.16 |
| Total Sales        |         |             |             |             |             | 1,787.90 |
| Variance           |         |             |             |             |             | 0.00     |

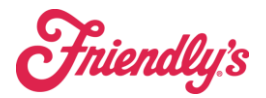

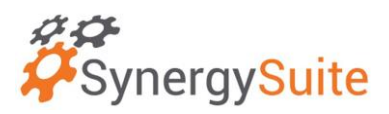

On the confirmation screen you will see a summary of all cash reconciliations. You will notice the variance will always be \$0.00. If not, please enter a Fran Connect or email <u>POS\_support@brixholdings.com</u> immediately.

If it is not \$0.00 it means, there is a system variance. This variance is NOT cash over/short.

Please click Save and then go to CASH SHEET.

Next please go to the cash sheet summary page. Here you will see your Cash Over/Shortage. At the bottom of the page, you have a notes spot.

Please enter notes on why your deposit is off.

Note: If you made a mistake, your owner or director can delete the cash sheet for you to redo, this can be done the next day.

It is important that the deposit total is accurate to what you are putting into the deposit bag as you will be matching your bank deposit slip to that amount.

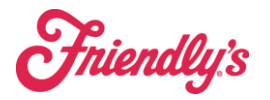

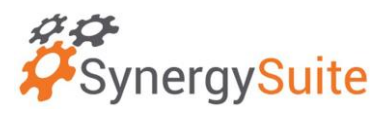

Once you receive the bank slip back it is important to reconcile that you have a matching deposit.

Please go to Cash Management  $\rightarrow$  Cash Sheets  $\rightarrow$  Bank Reconciliation.

|                                                                        | Dashboards - Fi                             | nancial - HRM - Inv  |                | Daily Summary | Operations ~ | Purchasing ~ |         |        |              |         |               |         |        |           |
|------------------------------------------------------------------------|---------------------------------------------|----------------------|----------------|---------------|--------------|--------------|---------|--------|--------------|---------|---------------|---------|--------|-----------|
| Home 🔾                                                                 | Cash Management                             | > Cash Sheets > Bank | Reconciliation |               |              |              |         |        |              |         |               |         |        |           |
| Bank F                                                                 | 3ank Rec Report: Sep 4, 2023 - Sep 17, 2023 |                      |                |               |              |              |         |        |              |         |               |         |        |           |
| Company         Start Date         End Date           24220- Naugstuck |                                             |                      |                |               |              |              |         |        |              |         |               |         |        |           |
| Ва                                                                     | ck                                          |                      |                |               |              |              |         |        |              |         |               |         |        | ۹.↓       |
| Day                                                                    | Date                                        | Opening Period       | Rec. Total     | Read Total    | Variance     | Bank D       | leposit | Banked | Credit Cards | Banked  | Misc Deposits | Banked  | Checks | Banked    |
| SAT                                                                    | Sep 9, 2023                                 | 5:00 to 12:0         | 4,583.54       | 4,257.54      | 0.00         | 1,4          | 457.60  | ()     | 2,491.95     | ()      | 0.00          | ()      | 0.00   | ()        |
| SUN                                                                    | Sep 10, 2023                                | 12:0 to 23:0         | 3,181.27       | 3,018.56      | 0.00         | 6            | 345.62  | ()     | 1,512.59     | ()      | 0.00          | ()      | 0.00   | ()        |
| MON                                                                    | Sep 11, 2023                                | 23:0 to 23:0         | 1,918.16       | 1,787.90      | 0.00         |              | 419.65  | ()     | 728.02       | $\odot$ | 0.00          | $\odot$ | 0.00   | $\oslash$ |
|                                                                        |                                             | Total:               | 9,682.97       | 9,064.00      | 0.00         | 2,5          | 522.87  |        | 4,732.56     |         | 0.00          |         | 0.00   |           |

Compare the deposit slip from the bank to the "bank deposit" spot listed. If it matches, tap the yellow Exclamation point to be a green check mark. This will confirm that you have the slips from the bank.